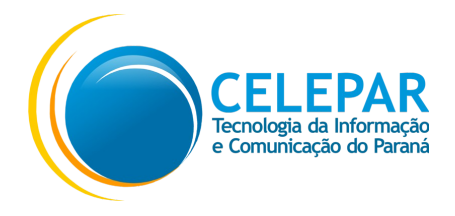

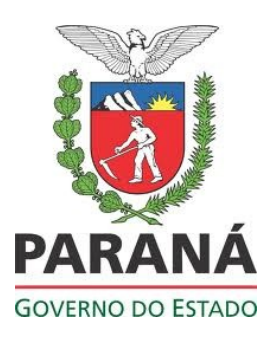

CENTRAL DE SEGURANÇA – Manual do Usuário https://cidadao-cs.identidadedigital.pr.gov.br

Novembro - 2017

| Sumário de Informações do Documento                                                                                                |                  |                                                                                                  |  |
|----------------------------------------------------------------------------------------------------|------------------|--------------------------------------------------------------------------------------------------|--|
| Tipo do Doc                                                                                                    | umento: Manual   |                                                                                                  |  |
| Título do Documento: CENTRAL DE SGURANÇA - Manual do Usuário                                                                       |                  |                                                                                                  |  |
| Autor: Elisabeth Hoffmann                                                                                                    |                  |                                                                                                  |  |
| Palavras-Ch                                                                                                    | aves: SEGURANCA  | CADASTRO SENHA                                                                                   |  |
| Resumo: Este manual é destinado a auxiliar usuários no cadastramento e informações de senhas de acesso aos sistemas que utilizam a |                  |                                                                                                  |  |
| solução Cent                                                                                                    | ral de Segurança |                                                                                                  |  |
| Número de páginas: 17                                                                                                    |                  |                                                                                                  |  |
| Software utilizados: LibreOffice                                                                                                   |                  |                                                                                                  |  |
| Versão                                                                                                    | Data             | Mudanças                                                                                         |  |
| 1.0                                                                                                    | 11/08/2016       | Elaborado (por Elisabeth Hoffmann e revisado por Marcos Vinícius Brasileiro Lanza)               |  |
| 1.1                                                                                                    | 18/11/2016       | Alteração referente a rodapé das telas (por Elisabeth Hoffmann e revisado por Marcos Vinícius    |  |
|                                                                                                    |                  | Brasileiro Lanza)                                                                                |  |
| 1.2                                                                                                    | 22/02/2017       | Revisão geral do manual (por Elisabeth Hoffmann e revisado por Marcos Vinícius Brasileiro Lanza) |  |
| 1.3                                                                                                    | 14/11/2017       | Atualização geral do manual (por Elisabeth Hoffmann e revisado por Marcos Vinícius Brasileiro    |  |
|                                                                                                    |                  | Lanza)                                                                                           |  |

# SUMÁRIO

| APRESENTACÃO                                  | 4  |
|-----------------------------------------------|----|
|                                               |    |
| 1 Como Acessar o Sistema                      | 5  |
| 2 Como Fazer o Cadastro do Usuário            | 7  |
| 3 Como Atualizar os Dados do Cadastro         |    |
| 4 Como Recuperar ou Alterar a Senha de Acesso | 15 |

# APRESENTAÇÃO

A solução Central de Segurança, tem como objetivo controlar o acesso às aplicações e sistemas utilizadas pelo Governo do Estado do Paraná.

Esta solução está integrada com o sistema de Segurança Sentinela (versão corporativa). Isto quer dizer que o usuário que já possui cadastro no Sentinela poderá acessar sistemas do Estado através da Central de Segurança, bem como atualizar dados cadastrais. Da mesma forma, o usuário que fez o cadastro através da Central de Segurança, poderá, quando autorizado, acessar sistemas que utilizam diretamente o Sentinela como solução de segurança.

Este manual contém informações para os procedimentos de cadastro, atualização e recuperação de senha, através da solução de segurança - Central de Segurança.

# 1 Como Acessar o Sistema

Acesse o navegador web e informe o endereço correspondente ao sistema desejado.

É apresentada a tela inicial, conforme o exemplo:

|                                 | Central de Segurança                               |
|---------------------------------|----------------------------------------------------|
|                                 | CPF ou E-mail ou Login/Sentinela                   |
| PARANÁ                          | SENHA                                              |
| Governo<br>Digital              | ACESSAR                                            |
|                                 | SMS CERTIFICADO DIGITAL                            |
|                                 | Ainda não sou cadastrado Recuperar / Alterar Senha |
| CELEPAR<br>Toronage de Minister |                                                    |

A partir desta tela é possível, realizar as seguintes operações, de acordo com a opção correspondente:

- Acessar o Sistema, escolhendo entre as seguintes opções:
  - Número do CPF e a senha;
  - E-mail e a senha;
  - Login/Sentinela e Senha;
  - Certificado Digital Nesta forma de acesso, insira o certificado digital, clique na opção 'Acessar com Certificado Digital' e informe a senha correspondente ao certificado;
  - SMS e senha Nesta forma de acesso, digite o número do GPF e os quatro últimos números do celular, clique no botão 'Enviar SMS'. Na tela seguinte

informe o número recebido no celular, através da mensagem SMS e clique no botão 'Confirmar'.

- Efetuar o Cadastro do Usuário;
- Manter atualizados os dados de cadastro do usuário (válido também para usuários do sistema Sentinela – versão corporativa e Identidade Digital);
- Resolver problemas de acesso, ou trocar sua senha.

#### 2 Como Fazer o Cadastro do Usuário

O cadastro para acesso aos sistemas integrados com a Central de Segurança deve ser feito uma única vez. Em caso de dúvidas quanto a estar ou não estar cadastrado, o usuário pode tentar fazer o acesso ao sistema desejado e, se for negado, proceder conforme as instruções de cadastro demonstradas a seguir.

Para proceder o cadastro, através do seu navegador web, informe o endereço referente ao sistema desejado. É apresentada a tela inicial do sistema, conforme o exemplo:

|                                   | Central de Segurança                               |
|-----------------------------------|----------------------------------------------------|
|                                   | CPF ou E-mail ou Login/Sentinela                   |
| PARANÁ                            | SENHA                                              |
| Governo<br>Digital                | ACESSAR                                            |
|                                   | SMS CERTIFICADO DIGITAL                            |
|                                   | Ainda não sou cadastrado Recuperar / Alterar Senha |
| CELEPAR<br>Torcenteded to formade |                                                    |

Clique no link 'Ainda não sou cadastrado'. É apresentada a tela conforme o exemplo:

| rie uma conta                                                         |                                       |  |
|-----------------------------------------------------------------------|---------------------------------------|--|
| orme seus dados no formulário abaixo e clique em Enviar.              |                                       |  |
| cê receberá um e-mail com orientações para criar sua conta de acesso. |                                       |  |
| E-mail*                                                               | Entre com seu email                   |  |
| Imagem de controle *                                                  | PzRQ3 ∞                               |  |
|                                                                       | Digite o texto da imagem              |  |
|                                                                       | * Campos de preenchimento obrigatório |  |
|                                                                       | Enviar                                |  |
|                                                                       |                                       |  |

A partir desta tela, o usuário deve informar os dados para o cadastro, observando que os campos contendo o sinal asterisco (\*) são de preenchimento obrigatório. Preencha os campos da seguinte maneira:

- 'E-mail', digite o endereço de e-mail para o qual deseja receber mensagens relacionadas ao sistema.
- 'Imagem de Controle', no espaço reservado, digite os caracteres de segurança (captcha), exatamente como são apresentados no quadro colorido. Caso necessite, gere um novo conjunto de caracteres através do ícone

Para confirmar a operação, clique no botão 'Enviar'. Nesse momento é enviado um e-mail de confirmação para a continuidade do cadastro, sendo apresentada a tela conforme o exemplo:

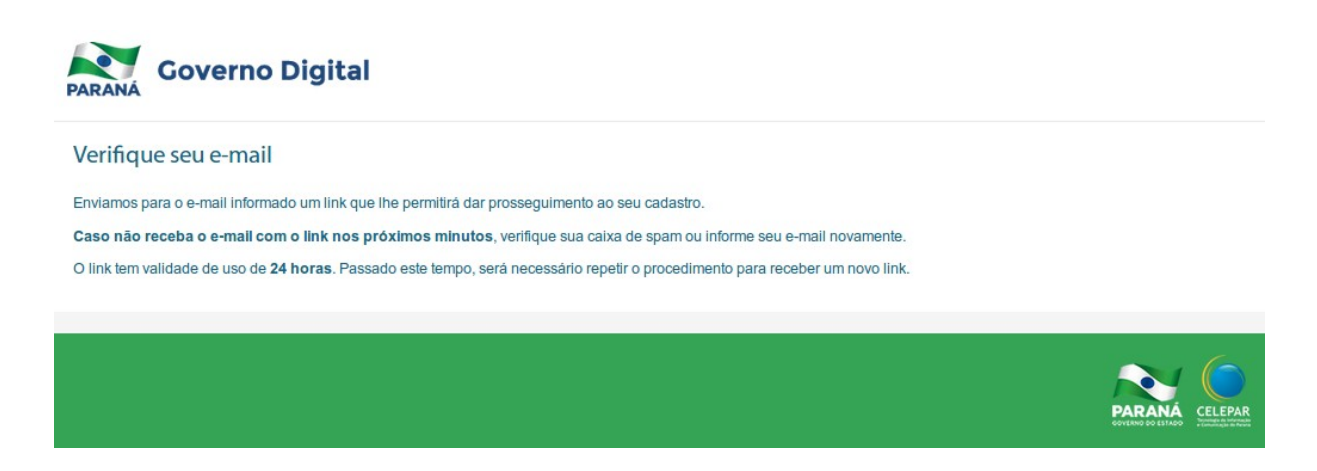

Leia com atenção as instruções apresentadas nesta tela e siga as orientações para prosseguimento do cadastro através do link enviado para o endereço de e-mail informado. Caso não receba o e-mail, verifique a caixa de spam ou entre em contato com a Central de Atendimento da CELEPAR, através do telefone (41) 3200-5007 / WhatsApp (41) 98497-5096.

Ao receber o e-mail, leia as instruções e clique no link indicado, é apresentada a tela:

| Governo Digital                                                                                       |                                                                                                    |             |
|----------------------------------------------------------------------------------------------------|----------------------------------------------------------------------------------------------------|-------------|
| Cadastro                                                                                              |                                                                                                    |             |
| Para realizar seu cadastro insira o número do seu telefone ce<br>aparecerá, e clique no botão Gravar. | alular e clique em Envlar SMS. Preencha o código que você recebeu no celular, junto com o restante do form | ulário que  |
| Telefone celular*                                                                                     | Enviar SMS                                                                                                 |             |
|                                                                                                    |                                                                                                    | _           |
|                                                                                                    |                                                                                                    | ASO CELEPAR |

No campo 'Telefone Celular', informe o número de telefone celular para o qual deseja receber a mensagem referente ao cadastramento e clique no botão 'Enviar SMS' .

> Caso o usuário já esteja cadastrado, é apresentada uma tela de aviso, conforme o exemplo:

| PARANÁ Governo Digital                                                                                 |                                                                                 |                                      |
|----------------------------------------------------------------------------------------------------|---------------------------------------------------------------------------------|--------------------------------------|
| Já existe um usuário cadastrado com o número d                                                         | e celular informado.                                                            | ×                                    |
| Cadastro                                                                                               |                                                                                 |                                      |
| Para realizar seu cadastro insira o número do seu telefone cel<br>aparecerá, e clique no botão Gravar. | lular e clique em Enviar SMS. Preencha o código que você recebeu no celular, ju | nto com o restante do formulário que |
| Telefone celular *                                                                                     | (41) 00000 3127                                                                 | Enviar SMS                           |
|                                                                                                    |                                                                                 |                                      |
|                                                                                                    |                                                                                 |                                      |

Neste caso, volte a tela inicial e acesse o sistema desejado. Em caso de esquecimento ou necessidade de mudança da senha, clique na ação 'Recuperar/Alterar Senha'. Qualquer dúvida quanto a este procedimento, leia capítulo especial de instruções sobre recuperar e alterar senhas neste manual.

9

 Caso o usuário ainda não esteja cadastrado, é mostrada a tela conforme o exemplo a seguir, para que continue fazendo o cadastro:

| Governo Digital                                                                                                    |                                                                                                    |
|----------------------------------------------------------------------------------------------------|----------------------------------------------------------------------------------------------------|
| Cadastro                                                                                                    |                                                                                                    |
| Para realizar seu cadastro insira o número do seu telefone celular e clique em E                                                                                             | nviar SMS. Preencha o código que você recebeu no celular, junto com o restante do formulário que aparecerá, e clique no botão Gravar.                  |
| Telefone celular *                                                                                                    | Enviar SMS                                                                                                    |
| <ul> <li>Enviamos um código para o número cadastrado. Aguarde o recebimento p<br/><u>Etique aqui caso você não tenha recebido a mensagem com o código ou que</u> </li> </ul> | ara preencher o restante do formulário. O tempo para o recebimento da mensagem pode variar de acordo com a operadora.<br>ra alterar o número informado |
| Código enviado para o celular *                                                                                                    |                                                                                                    |
| Nome *                                                                                                    |                                                                                                    |
| Nome da mãe                                                                                                    |                                                                                                    |
| Data de nascimento                                                                                                    |                                                                                                    |
| CPF *                                                                                                    |                                                                                                    |
| RG                                                                                                    | UF -                                                                                                    |
| Data de emissão RG                                                                                                    |                                                                                                    |
| E-mail *                                                                                                    | Charles and Second Second                                                                                                    |
|                                                                                                    |                                                                                                    |
| Usar como login                                                                                                    | ©CPF                                                                                                    |
|                                                                                                    | ()Email                                                                                                    |
|                                                                                                    | A senha deverá conter, no mínimo, 8 caracteres. Dentre eles, um número, uma<br>letra e um caracter especial. ex: ⊚ex3mplo#                             |
| Senha *                                                                                                    | Digite sua senha                                                                                                    |
| Confirme a senha *                                                                                                    | Digite sua senha novamente                                                                                                    |
|                                                                                                    | * Campos de preenchimento obrigatório                                                                                                    |
|                                                                                                    | Gravar                                                                                                    |

Observação:

O usuário recebe uma mensagem no celular contendo um código de validação do cadastro para ser informado na tela do sistema, campo 'Código enviado para o celular'. O intervalo de tempo de recebimento da mensagem depende da operadora de celular a que o usuário está vinculado, porém caso não tenha recebido a mensagem ou queira trocar o número do telefone cadastrado, clique no link correspondente '*clique aqui caso você não tenha recebido a mensagem com o código ou queira alterar o número informado*'. Veja indicação de localização deste link no topo da tela de exemplo demonstrada acima.:

Depois de receber a mensagem e verificar o código enviado, proceda com o cadastramento, preenchendo os campos da tela (exemplo acima), observando que os campos contendo o sinal

asterisco (\*) são de preenchimento obrigatório. Preencha os campos da seguinte maneira:

- 'Telefone celular' campo vem preenchido automaticamente com o número já informado pelo usuário no passo anterior.
- 'Código enviado para o celular'- campo de preenchimento obrigatório preencha com o código recebido na mensagem enviada para o celular.
- 'Nome'- campo de preenchimento obrigatório preencha o nome completo do usuário a ser cadastrado.
- 'Nome da mãe'- campo de preenchimento opcional preencha com o nome da mãe do usuário a ser cadastrado.
- 'Data de nascimento'- campo de preenchimento opcional preencha com a data de nascimento do usuário a ser cadastrado.
- 'CPF'- campo de preenchimento obrigatório preencha com o número do CPF do usuário a ser cadastrado.
- 'RG'- campo de preenchimento opcional preencha com o número de identidade do usuário a ser cadastrado.
- 'UF' campo de seleção opcional selecione a Unidade Federativa de emissão do RG.
- 'e-mail'- campo vem preenchido automaticamente com o e-mail informado pelo usuário a ser cadastrado.
- 'Usar como Login'- marque sua opção para login, podendo ser através do CPF ou email.
- 'Senha' campo de preenchimento obrigatório preencha com uma senha de no mínimo 8 caracteres, com pelo menos uma letra, um número e um caractere especial (por exemplo: #, @ &, \*, entre outros). Dessa forma o usuário tem uma senha mais forte no que se refere a segurança.
- 'Confirme a senha' campo de preenchimento obrigatório preencha a senha exatamente igual a que foi informada no campo 'Senha'.

Para completar a operação, clique no botão 'Enviar'.

- Caso não tenha sucesso no cadastro, em razão da demora na continuidade da operação, o sistema mostra a tela contendo o aviso: "Link expirado. É necessário repetir o processo (acessar o serviço de auto-cadastro) para receber um novo link. Neste caso é necessário que o usuário retorne a opção 'Ainda não sou cadastrado' e reinicie o processo de cadastro.
- Caso haja sucesso na operação de cadastro o sistema mostra a tela conforme o exemplo:

| Governo Digital                                             |          |     |
|-------------------------------------------------------------|----------|-----|
| <b>Obrigado!</b><br>Seu cadastro foi concluído com sucesso! | Retornar |     |
|                                                             |          | PAR |

Neste caso o cadastro foi realizado com sucesso e o usuário pode iniciar o acesso ao sistema desejado.

### 3 Como Atualizar os Dados do Cadastro

Para proceder a alteração dos dados de cadastro do usuário, acesse seu navegador web, informe o endereço referente ao sistema desejado. É apresentada a tela inicial do sistema, conforme o exemplo:

|                                  | Central de Segurança                               |
|----------------------------------|----------------------------------------------------|
|                                  | CPF ou E-mail ou Login/Sentinela                   |
| PARANÁ                           | SENHA                                              |
| Governo<br>Digital               | ACESSAR                                            |
|                                  | SMS CERTIFICADO DIGITAL                            |
|                                  | Ainda não sou cadastrado Recuperar / Alterar Senha |
| CELEPAR<br>Technologia do Horina |                                                    |

- Para acessar o sistema, escolha entre as seguintes opções:
  - Número do CPF e a senha;
  - E-mail e a senha;
  - Login/Sentinela e Senha;
  - Certificado Digital Nesta forma de acesso, insira o certificado digital, clique na opção 'Acessar com Certificado Digital' e informe a senha correspondente ao certificado;
  - SMS e senha Nesta forma de acesso, digite o número do GPF e os quatro últimos números do celular, clique no botão 'Enviar SMS'. Na tela seguinte informe o número recebido no celular, através da mensagem SMS e clique no

#### botão 'Confirmar'.

É apresentada a tela inicial, correspondente ao sistema informado no endereço do navegador web. Nessa tela (no topo direito o usuário visualiza seu nome), clique sobre seu nome de usuário e uma nova tela contendo opções para alteração de dados é apresentada, conforme o exemplo:

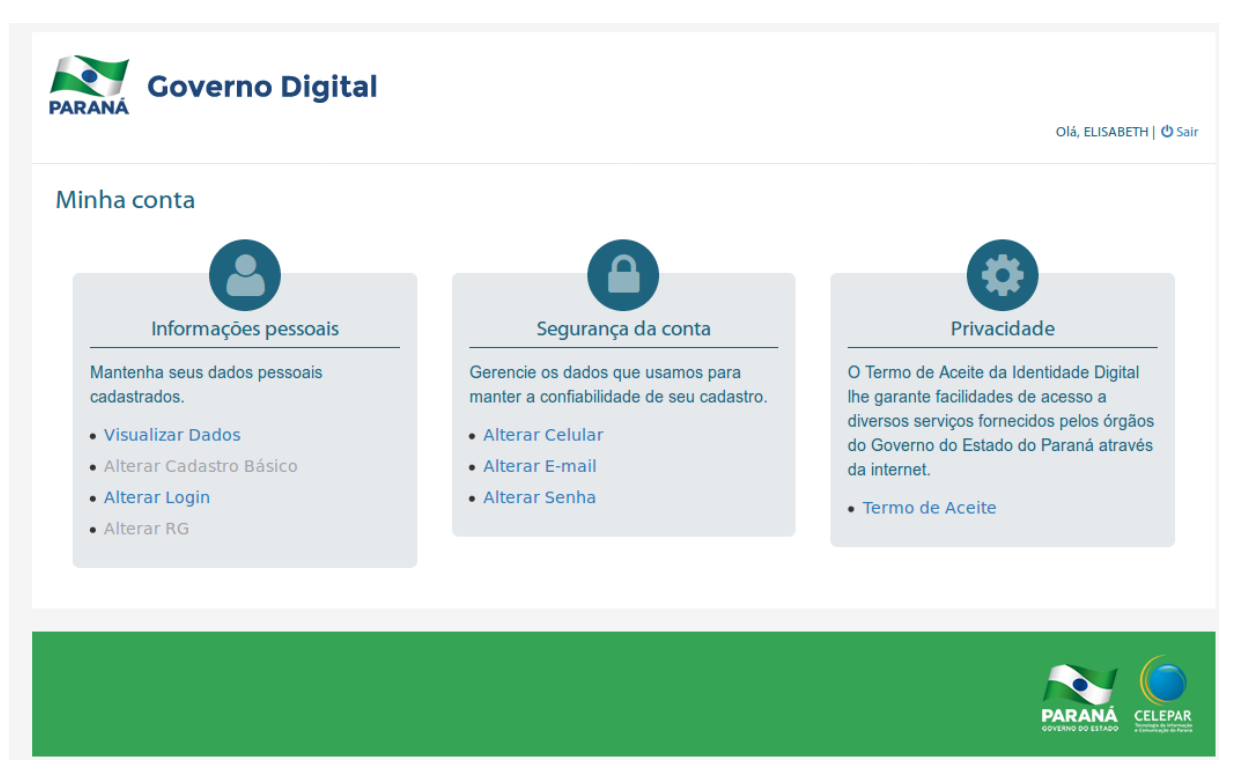

A partir desta tela é possível atualizar e/ou completar os dados do cadastro do usuário, clicando no link correspondente a operação desejada.

Observações:

- A sessão Privacidade somente é apresentada para o usuário que possui a Identidade Digital.
- Os links "Alterar Cadastro Básico" e "Alterar RG" ficam desabilitados para o usuário que possui a Identidade Digital. Esses dados somente são atualizados através da emissão da CNH/PR ou do RG/PR.

Caso deseje sair do sistema sem salvar os dados alterados, clique no ícone 😃.

## 4 Como Recuperar ou Alterar a Senha de Acesso

Caso o usuário esqueça a senha ou necessite alterá-la, é necessário que acesse o navegador web e informe o endereço referente ao sistema desejado. É apresentada a tela inicial do sistema, conforme o exemplo:

|                                | Central de Segurança                               |
|--------------------------------|----------------------------------------------------|
|                                | CPF ou E-mail ou Login/Sentinela                   |
| PARANÁ                         | SENHA                                              |
| Governo<br>Digital             | ACESSAR                                            |
|                                | SMS CERTIFICADO DIGITAL                            |
|                                | Ainda não sou cadastrado Recuperar / Alterar Senha |
| CELEPAR<br>Translate do Planta |                                                    |

Clique no link 'Recuperar/Alterar Senha', é apresentada a tela conforme o exemplo:

| PARANA Governo Digital    |                                               |  |  |
|---------------------------|-----------------------------------------------|--|--|
| Recuperar / Alterar Senha |                                               |  |  |
| Informe o CPF *           | * Campos de preenchimento obrigatório Próximo |  |  |
|                           | PARANA CELEPAR<br>Service de tentres          |  |  |

Digite o número do CPF, no campo correspondente e clique no botão 'Próximo'. É apresentada a tela, conforme o exemplo:

| PARANA Governo Digital    |                                                                                                    |
|---------------------------|----------------------------------------------------------------------------------------------------|
| Recuperar / Alterar Senha |                                                                                                    |
| Selecione o dispositivo * | (xx) xxxxx-xx82     p***@***@celepar.pr.gov.br * Campos de preenchimento obrigatório Próximo Voltar |
|                           | PARANA<br>COLLEPAR<br>COLLEPAR                                                                      |

A partir desta tela é possível escolher entre as opções: Celular ou e-mail, marcando o campo correspondente ao dispositivo para o qual deseja que seja enviada a nova senha. Para dar sequência, clique no botão 'Próximo', é apresentada a tela conforme os exemplos:

• Confirmação para Celular:

| PARANÁ Governo Digital                                                                                                    |        |
|----------------------------------------------------------------------------------------------------|--------|
| Recuperar / Alterar Senha                                                                                                    |        |
| Confirmação de Notificação                                                                                                    |        |
| Será enviado um SMS para o celular (xx) xxxxx-xx82 com informações para recuperação de senha                                                                                                    |        |
| confirmar o envio da mensagem?                                                                                                    |        |
| Próximo Voitar                                                                                                    |        |
|                                                                                                    |        |
| e de la companya de la companya de la companya de la companya de la companya de la companya de la companya de l<br>Recentra de la companya de la companya de la companya de la companya de la companya de la companya de la companya | ELEPAR |
| Confimação para e-mail:                                                                                                    |        |
| PARANÁ Governo Digital                                                                                                    |        |
| Decumerar / Alterer Comba                                                                                                    |        |

| Próximo Voltar                                                                                                |
|----------------------------------------------------------------------------------------------------|
| Confirmar o envio da mensagem?                                                                                |
| Será enviado um email para o endereço P***E***@CELEPAR.PR.GOV.BR com informações para a recuperação da senha. |
| Confirmação de Notificação                                                                                    |
| Recuperar / Alterar Senna                                                                                     |

A partir das telas apresentadas no exemplo acima é possível confirmar a escolha do dispositivo para redefinição da senha, ou retornar a tela anterior, através do botão 'Voltar'. Para confirmar a escolha do dispositivo, marque o campo 'Confirma o envio da mensagem?' e clique no botão 'Próximo'. É apresentada a tela contendo a mensagem de sucesso de envio correspondente ao dispositivo escolhido, conforme o exemplo:

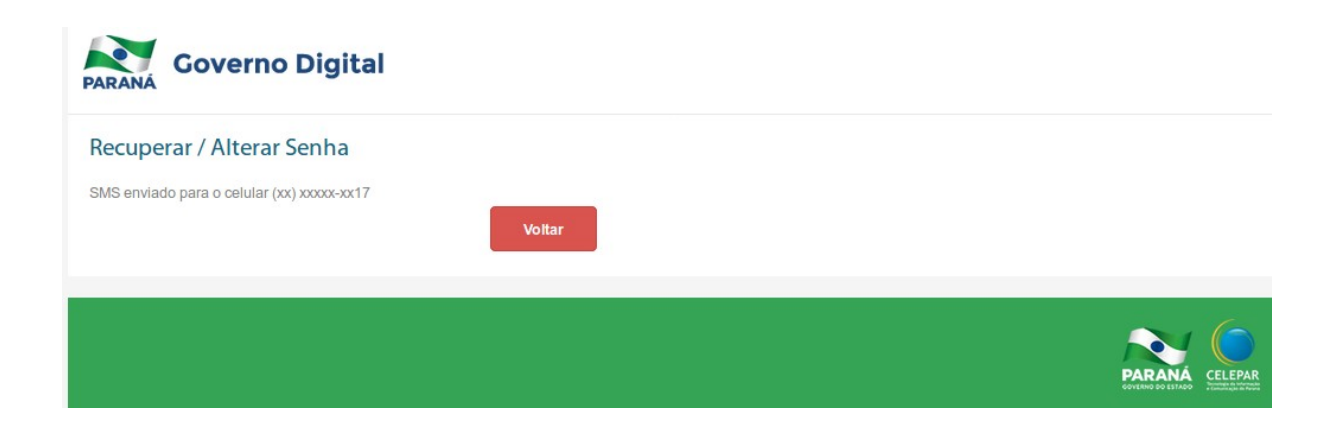

Caso não receba a mensagem, verifique se a opção selecionada está com o dado correto ou, em se tratando de e-mail, verifique a pasta de spam ou ainda, entre em contato com a Central de Atendimento da CELEPAR, através do telefone (41) 3200-5007 / WhatsApp (41) 98497-5096.

Ao receber a mensagem (através do SMS ou do e-mail), leia as instruções e clique no link indicado observando o tempo limite de até 24 horas para tal procedimento.